#### **BI QLIK SENSE HUB**

# GUIA DE ACOMPANHAMENTO DAS METAS NACIONAIS

Para Magistrados PJRO

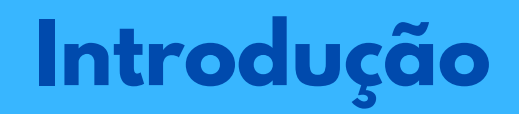

Prezados Senhores,

O presente Guia tem por finalidade auxiliar o magistrado no acompanhamento do cumprimento das metas nacionais através do uso do Painel de Metas CNJ disponibilizado dentro da ferramenta BI Qlik Sense, que está disponível no Portal de Gestão do Tribunal de Justiça do Estado de Rondônia.

Este BI consiste numa plataforma moderna de análise de dados que possibilita o acompanhamento das métricas e indicadores de forma a minimizar o tempo gasto entre as informações dos dados e as ações a serem adotadas.

Vale ressaltar que as Metas Nacionais do Poder Judiciário representam o compromisso dos tribunais brasileiros com o aperfeiçoamento da prestação jurisdicional, buscando proporcionar à sociedade serviço mais célere, com maior eficiência e qualidade.

Para tanto, o uso correto de cada assunto, classes e movimentos processuais contemplados pelas metas são de suma importância para fins de levantamento de dados fidedignos a serem lançados no Sistema de Metas do CNJ. Alem disso, cada unidade judicial deverá zelar pela aplicação correta da Tabelas Processuais Unificadas do Poder Judiciário-TPU.

Maiores esclarecimentos são encontradas no Glossário de Metas Nacionais do Poder Judiciário.

#### Principais assuntos abordados:

1. Acesso ao Qlik Sense Hub;

2. Pastas existentes no painel e

funcionalidades;

3. Filtros e recursos de pesquisa.

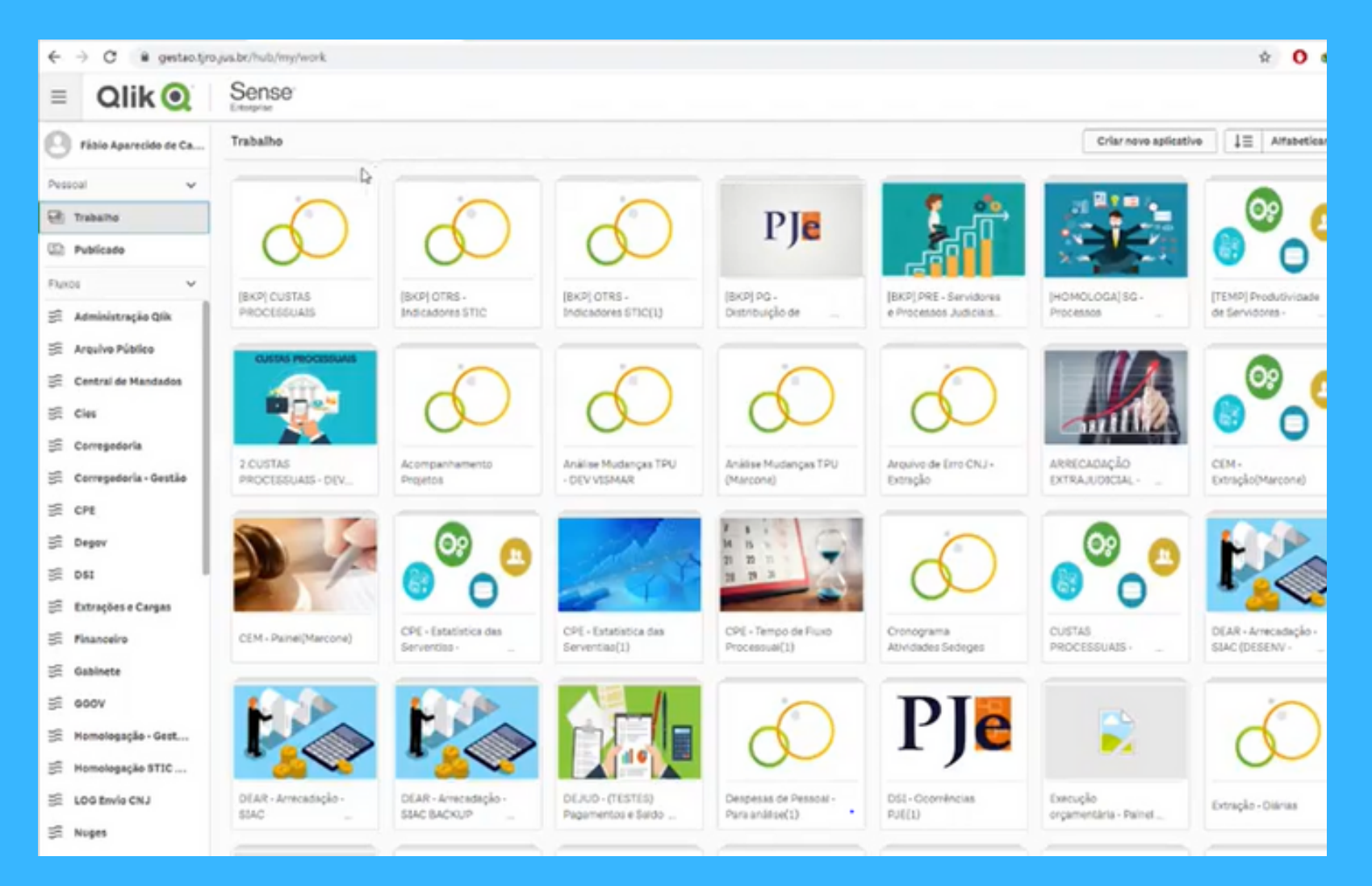

#### Como acessar a plataforma Qlik Sense

O acesso ao sistema Qlik Sense se dá pelo endereço http://gestao.tjro.jus.br ou no botão do portal gestão de pessoas: tjro.jus.br/gestaodepessoas.

Suas credenciais de senha do domínio e matrícula serão solicitadas.

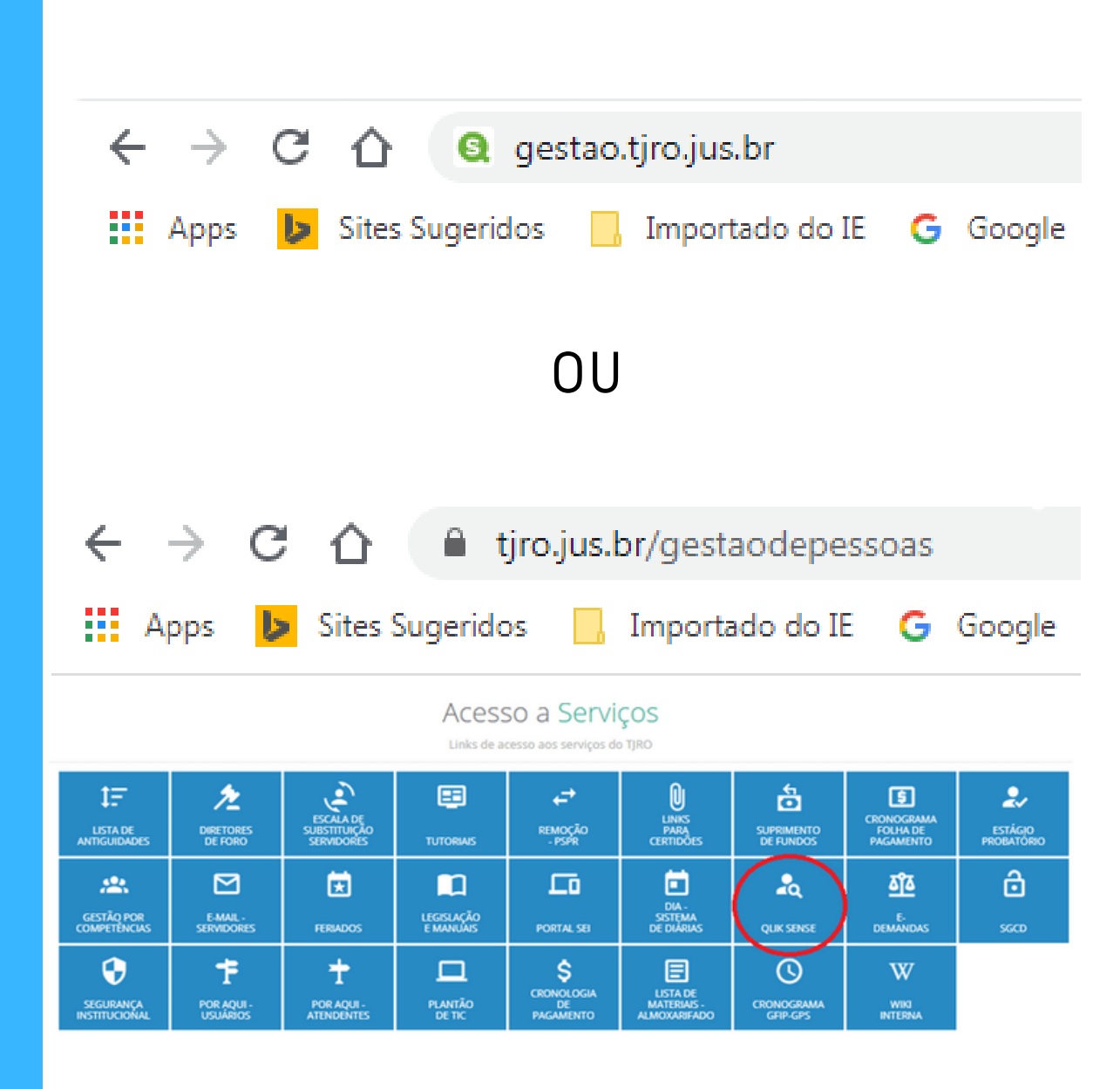

## **Tela Inicial**

#### Nome do magistrado/servidor:

Identificação do usuário conectado do usuário.

#### Fluxos:

São os locais onde são publicados os painéis.

Obs.: A quantidade de fluxos disponíveis na tela inicial são variáveis de acordo com o perfil de acesso do usuário.

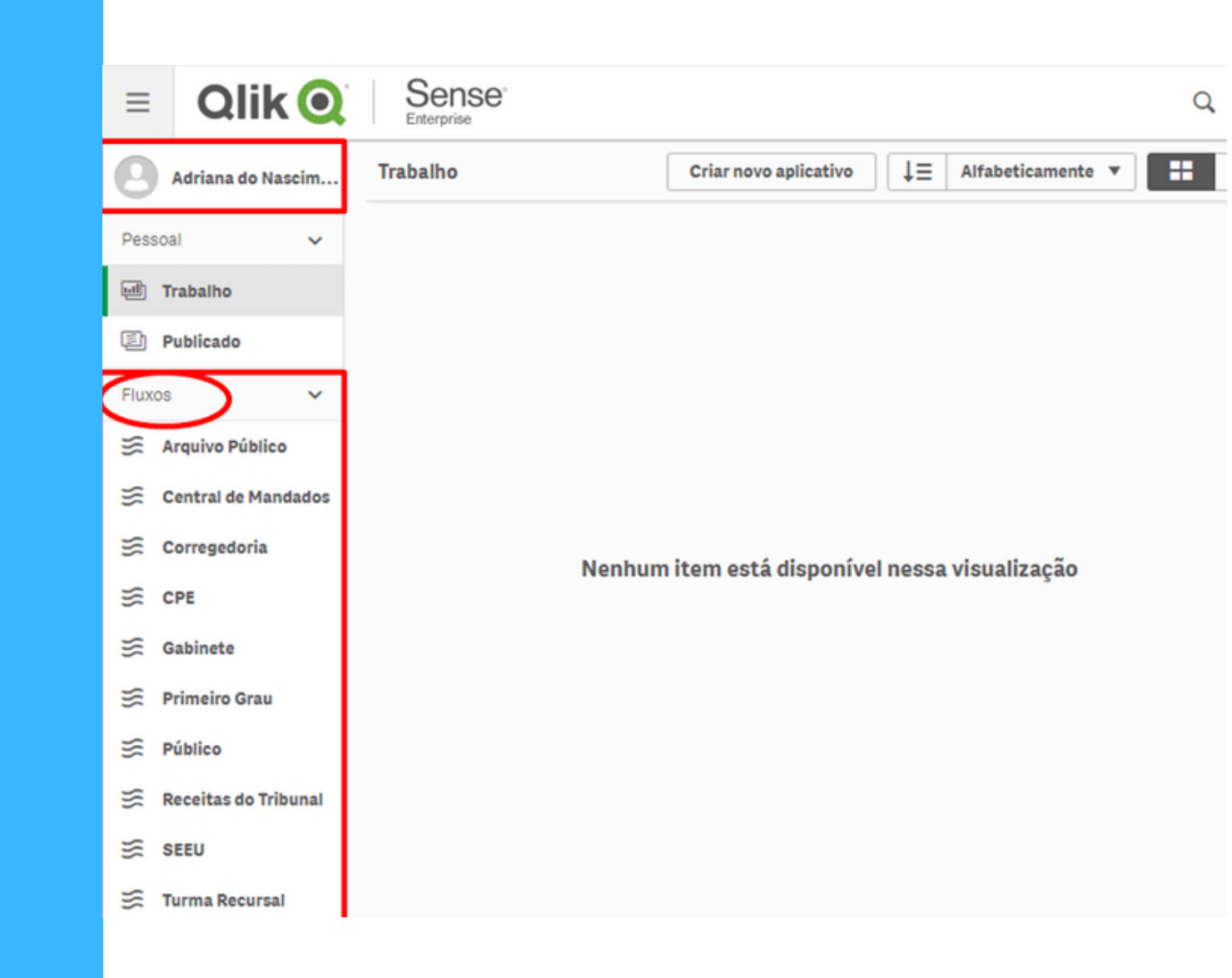

### Fluxo: Primeiro Grau

Ao clicar no fluxo "Primeiro Grau" destacado abaixo, é listado vários painéis, dentre eles, o painel de metas nacionais "PG-Metas CNJ/2020.

Dentre os painéis listados, devese clicar no painel "PG-Metas CNJ 2020, vejamos na figura destacada.

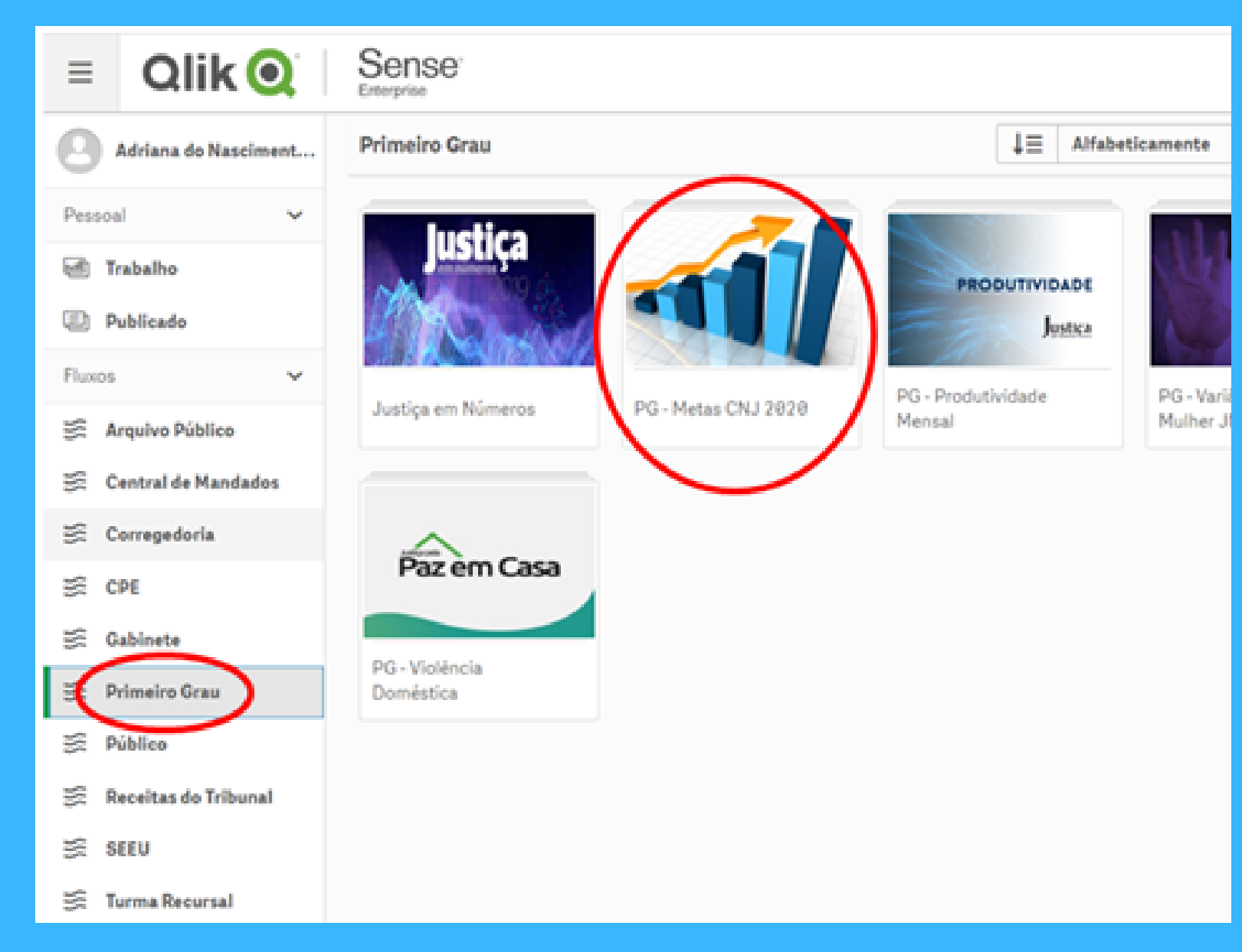

### **PASTAS DO PAINEL**

#### O Painel PG-Metas CNJ 2020" possui 17 (dezessete) pastas, sendo:

1. Apresentação (metas e fórmulas) 2. Visão Geral (TJRO/Vara) 3. Meta 1 (gráficos) 4. Meta 1 (lista e tabela) 5. Meta 2 (gráficos) 6. Meta 2 (lista e tabela) 7. Meta 3 (gráficos) 8. Meta 3 (tabelas) 9. Meta 3 (lista) 10. Meta 4 (gráficos) 11. Meta 4 (lista e tabela) 12. Meta 6 (gráficos) 13. Meta 6 (lista e tabela) 14. Meta 8 (gráficos) 15. Meta 8 (tabelas) 16. Meta 8 (listas) 17. Panorama Geral de processos (lista geral dos feitos pendentes)

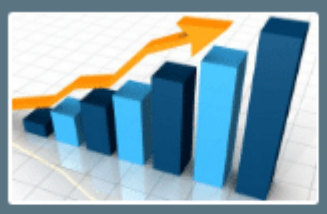

PG - Metas CNJ 2020 Últimos dados carregados: 23 de abr de 2020 06:46 Publicado: 15 de abr de 2020 18:13 Publicado para: Primeiro Grau

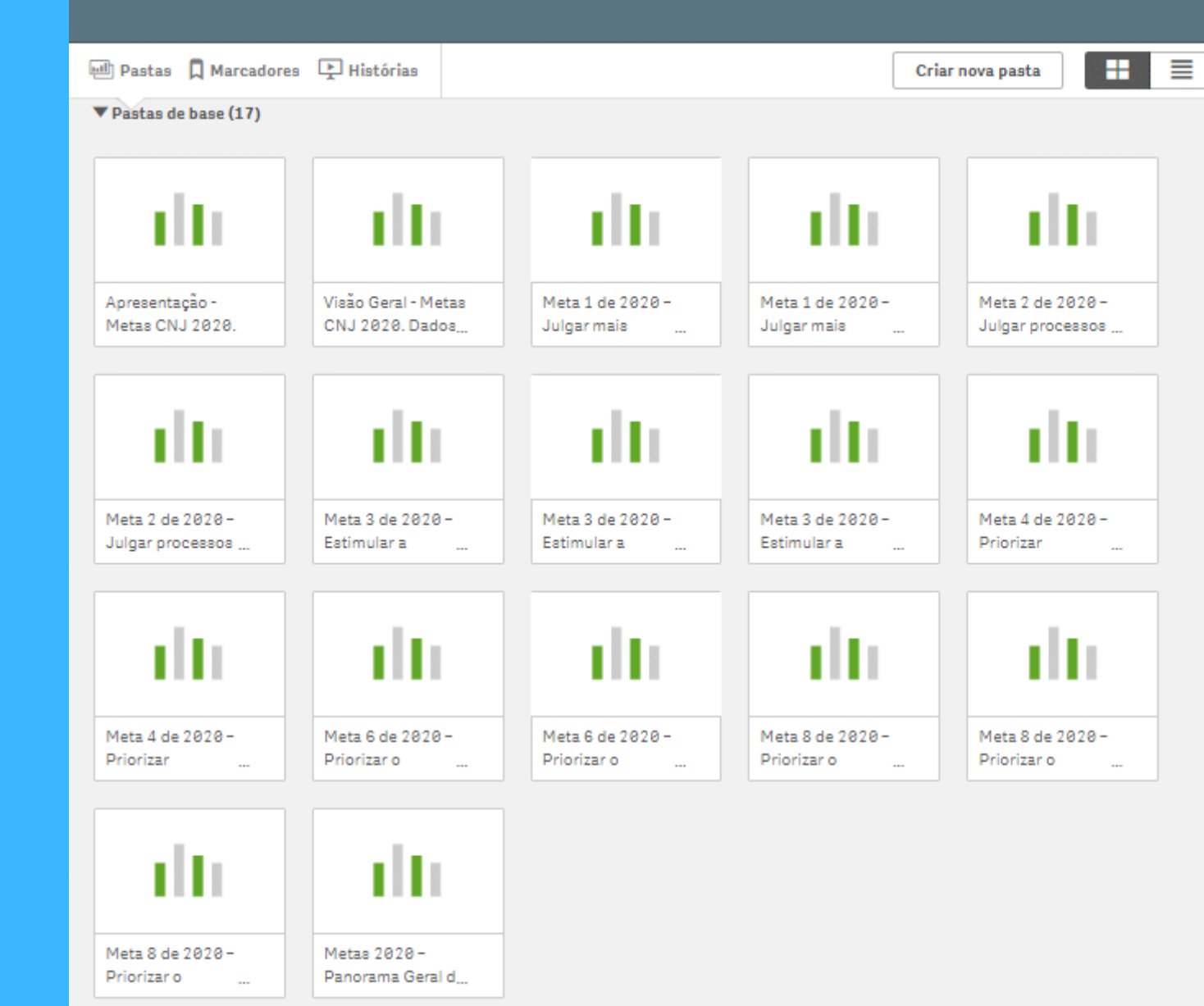

## APRESENTAÇÃO

Ao clicar nesta pasta teremos uma apresentação das metas nacionais, bem como as fórmulas que foram usadas para encontrar o percentual de cumprimento de cada meta, em conformidade com o Glossário de Metas CNJ.

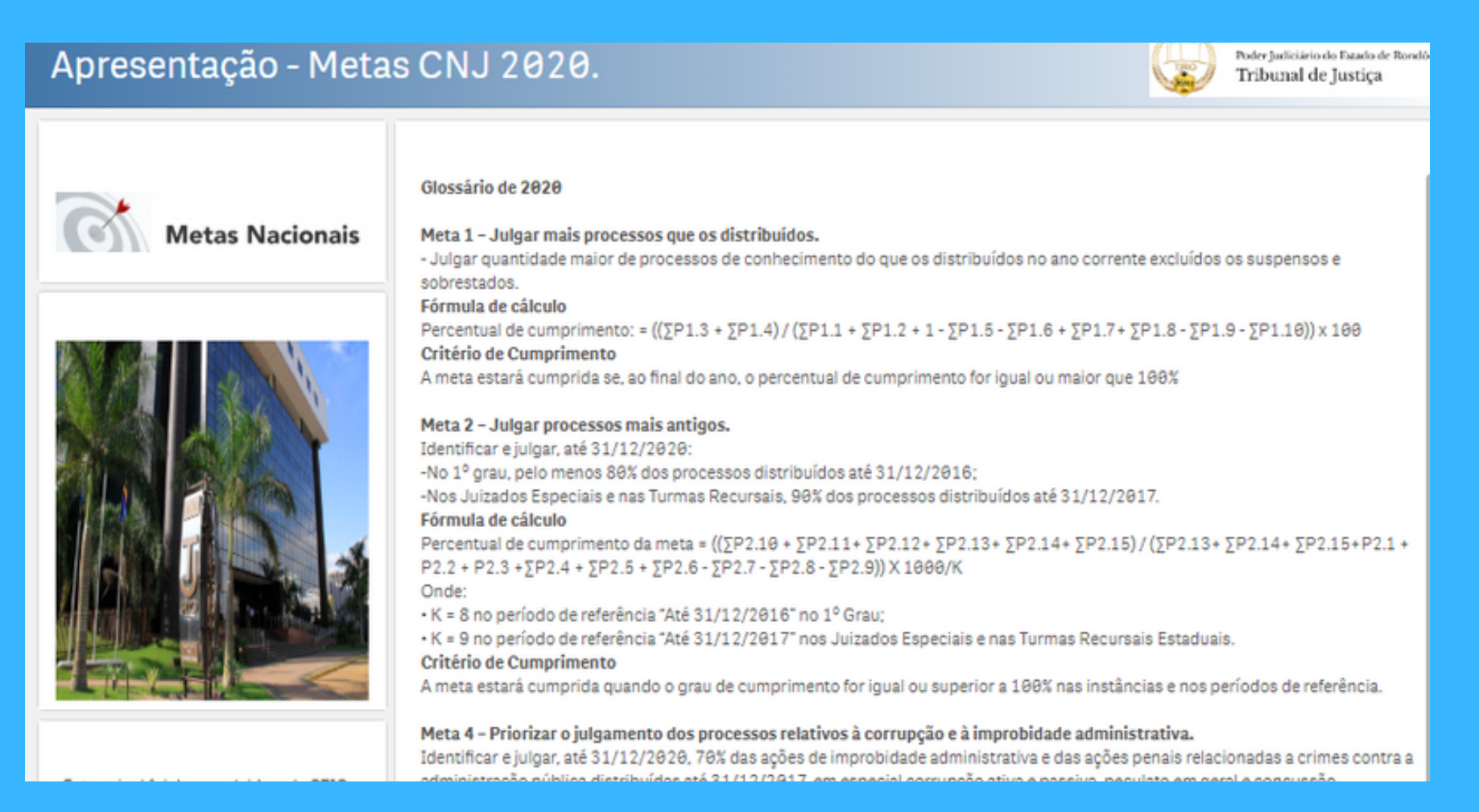

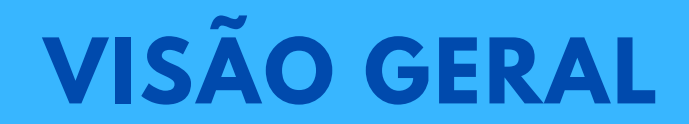

Ao clicar na pasta Visão Geral" permite visualizar percentual do resultado geral do Tribunal de Justiça acerca do cumprimento das metas nacionais ou por unidade judicial quando selecionado o filtro "órgão julgador". O gráfico mostra a evolução do cumprimento no decorrer dos meses do ano.

| Image: Control of Control of Contro | 🗐 💌 🕲 PG - Metas CNJ 2020                                | 🚍 💌 🕲 PG - Metas CNJ 2020 Análise História 🗍 🖈 🔏 Editar Visão Geral - Metas CNJ 202 |            |                 |         |         |         |                                 | ed • < >                                                    |
|----------------------------------------------------------------------------------------------------|----------------------------------------------------------|-------------------------------------------------------------------------------------|------------|-----------------|---------|---------|---------|---------------------------------|-------------------------------------------------------------|
| Visão Geral - Metas CNJ 2020. Dados de 22/04/2020 01:26:01         Meta 1       Meta 2       Meta 3       Meta 4       Meta 6       Meta 6       77,70%         102,07%       120,48%       81,81%       115,64%       119,34%       Meta 6       77,70%         Evolução do Cumprimento Acumulado       200,00%       200,00%       200,00%       Meta (100)       Meta (100)         133,335       133,85%       130,24%       07,35%       120,48%       Meta (100)         133,335       130,85%       120,24%       07,35%       0120,48%       Meta (100)         133,335       130,85%       07,35%       07,35%       0120,48%       Meta (100)         133,335       130,85%       07,35%       07,35%       0120,48%       Meta (100)         133,335       130,85%       07,35%       07,35%       0120,48%       Meta (100)         133,335       130,85%       07,35%       07,35%       0120,48%       Meta (100)                                                                                                    | €A 40 04 06 Nenhuma s                                    | eleção aplicada                                                                     |            |                 |         |         |         | III Seleç                       | ões Ito Ideias                                              |
| Meta 1<br>102,07%Meta 2<br>120,48%Meta 3<br>81,81%Meta 4<br>115,64%Meta 6<br>119,34%Meta 6<br>77,70%Evolução do Cumprimento AcumuladoIndex 5 - Volução do Cumprimento AcumuladoIndex 5 - Volução do Cumprimento AcumuladoIndex 5 - Volução do Cumprimento AcumuladoIndex 5 - Volução do Cumprimento AcumuladoIndex 5 - Volução do Cumprimento AcumuladoIndex 5 - Volução do Cumprimento AcumuladoIndex 5 - Volução do Cumprimento AcumuladoIndex 5 - Volução do Cumprimento AcumuladoIndex 5 - Volução do Cumprimento AcumuladoIndex 5 - Volução do Cumprimento AcumuladoIndex 5 - Volução do Cumprimento AcumuladoIndex 5 - Volução do Cumprimento AcumuladoIndex 6 - Volução do Cumprimento AcumuladoIndex 6 - Volução do Cumprimento AcumuladoIndex 6 - Volução do Cumprimento AcumuladoIndex 6 - Volução do Cumprimento AcumuladoIndex 6 - Volução do Cumprimento AcumuladoIndex 6 - Volução do Cumprimento AcumuladoIndex 6 - Volução do Cumprimento AcumuladoIndex 6 - Volução do Cumprimento AcumuladoIndex 6 - Volução do Cumprimento AcumuladoIndex 6 - Volução do Cumprimento AcumuladoIndex 6 - Volução do Cumprimento AcumuladoIndex 7 - Volução do Cumprimento AcumuladoIndex 7 - Volução do Cumprimento AcumuladoIndex 7 - Volução do CumprimentoIndex 7 - Volução do CumprimentoIndex 7 - Volução do CumprimentoIndex 7 - Volução do CumprimentoIndex 7 - Volução do CumprimentoIndex 7 - Volução do CumprimentoIndex 7 -                                                                                                    | Visão Geral - Metas CNJ 2                                | 020. Dados de 22/04/202                                                             | 0 01:26:01 |                 |         |         |         | <b></b>                         | Pole Julicario de Santo de Analicia<br>Tribuccal de Juntiça |
| 102,07%     120,48%     81,81%     115,64%     119,34%     Meta 8 - Feminicide<br>200,00%       Evolução do Cumprimento Acumulado     200,00%     200,00%     200,00%       133,33     119,89%     120,28%     200,00%       91,97%     119,89%     120,28%     120,48%       91,97%     68,54%     84,41%     62,35%       23,13%     119,89%     120,28%     120,48%       91,97%     120,48%     81,81%       91,97%     120,48%     81,81%       91,97%     120,48%     81,81%       91,97%     120,48%     81,81%                                                                                                    | Meta 1                                                   | Meta 2                                                                              | Meta 3     | N               | leta 4  | M       | sta 6   | Meta 8 - Violá<br>77            | ncia Doméstica<br>70%                                       |
| Evolução do Cumprimento Acumulado         200,00X         200,00X         200,00X         200,00X         0100,00X           133,33X         110,89X         120,28X         0120,48X         0120,48X </td <td>102,07%</td> <td>120,48%</td> <td>81,81%</td> <td colspan="4">115,64% 119,34%</td> <td>Meta 8-1<br/>200</td> <td>Feminicídio</td>                                                                                                    | 102,07%                                                  | 120,48%                                                                             | 81,81%     | 115,64% 119,34% |         |         |         | Meta 8-1<br>200                 | Feminicídio                                                 |
| 200,00%         200,00%         200,00%           133,33%         119,89%         120,28%         120,48%           91,97%         84,41%         67,35%         81,81%           68,54%         31,06%         67,35%         67,35%           13,00%         100         100         100                                                                                                    | Evolução do Cumprimento Acumulad                         | do                                                                                  |            |                 |         |         |         |                                 |                                                             |
| 133,33x     119,89X     120,28X       91,97X     0       68,54X     84,41X       68,54X     84,41X       7,31X     31,05X       janero     margo       gant     gant                                                                                                    |                                                          |                                                                                     | 260,00%    |                 | 200,00% |         |         | 200.00%                         |                                                             |
| 91,97X         110,45X         Meta (109X)           68,54X         84,41X         67,35X         81,81X         Meta (109X)           7,31X         31,85X         67,35X         81,81X         Meta (109X)           janero         81,81X         67,35X         81,81X         Meta (109X)                                                                                                    | 133,338                                                  |                                                                                     | 119.89%    |                 | 120,28N |         |         |                                 |                                                             |
| 68,54X         84,41X         67,35X           7,31X         31,05X           janeiro         feveneiro                                                                                                    | 91.97%                                                   |                                                                                     | -          |                 | -       |         |         | 120.485                         | Meta (1005)                                                 |
| 7,31% 31,05% april<br>janeiro fevereiro margo april                                                                                                    | 68.545                                                   |                                                                                     | 84,415     |                 | 67.155  |         |         | 81.81%                          |                                                             |
| janeiro feveneiro margo abri                                                                                                    | 7.31%                                                    |                                                                                     | 31.06N     |                 |         |         |         |                                 |                                                             |
|                                                                                                    | janeiro                                                  |                                                                                     | fevereiro  |                 | margo   |         | ab.     | ri -                            |                                                             |
| Visão acumulativa do cumprimento das Metas por Órgão Julgador                                                                                                    | Visão acumulativa do cumprimento o                       | das Metas por Órgão Julgador                                                        |            |                 |         |         |         |                                 |                                                             |
| Órgão Julgador Q                                                                                                    | Órgão Julgador Q                                         |                                                                                     | Valores    |                 |         |         |         |                                 |                                                             |
| Meta 1 Meta 2 Meta 3 Meta 4 Meta 6 Doméstica Meta 8 - Feminicídio                                                                                                    |                                                          |                                                                                     | Meta 1     | Meta 2          | Meta 3  | Meta 4  | Meta 6  | Meta 8 - Violência<br>Doméstica | Meta 8 - Feminicídio                                        |
| 1 <sup>+</sup> Juizado De Violência Doméstica E Familiar Contra & Mulher de Porto Velho 211.69% 124.39% - 142.80% - 83.99% -                                                                                                    | 3 <sup>*</sup> Juizado De Violência Doméstica E Familiar | r Contra & Mulher de Porto Velho                                                    | 211.69     | 124.39%         |         | 142.865 |         | 83.99%                          |                                                             |
| 1 <sup>a</sup> Vara Civel de Ariguemes 146,53% 122,11% 64,30% 120,88% 123,58% -                                                                                                    | 1ª Vara Civel de Ariquemes                               |                                                                                     | 146,535    | 122,11%         | 64,30%  | 120,88% | 123,58% |                                 | -                                                           |
| 1 <sup>4</sup> Vara Civel de Cacoal 144,38% 120,54% 77,66% 0,00% 122,55% -                                                                                                    | 1ª Vara Civel de Cacoal                                  |                                                                                     | 144,385    | 120,54%         | 77,66%  | 0,00%   | 122,55% | -                               | -                                                           |

Antes do detalhamento das pastas específicas de cada meta nacional, mostraremos os principais filtros disponíveis para refinar a consulta dos dados:

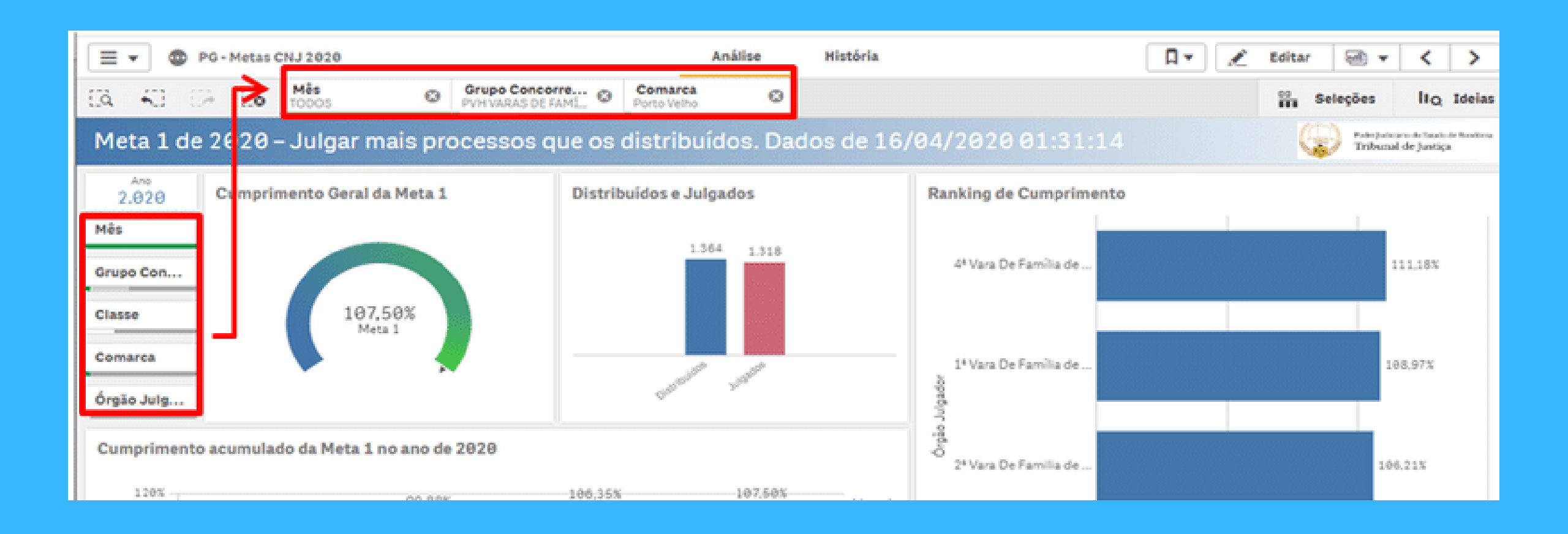

Mês: A pesquisa pode ser feita até o mês vigente ou isoladamente.

Classe do processo: caso queira refinar a pesquisa;

Comarca: A qual pertence a unidade judicial;

Órgão julgador: Visualiza os resultados do órgão julgador ou de vários selecionados.

| Metas CNJ 2020   |                                                                                                    |                    |           | ,                          | Análise                                                                                                    |
|------------------|----------------------------------------------------------------------------------------------------|--------------------|-----------|----------------------------|----------------------------------------------------------------------------------------------------|
| Elo Mês<br>março | ۵                                                                                                    | Comarca<br>Buritis | ٥         | Órgão Julgador<br>2 de 112 | ۵                                                                                                    |
| <u> </u>         | ×                                                                                                    | 🧹 ais              | s antigos | . Dados de                 | 23/6                                                                                                    |
| Q. Þesquisar n   | na caixa de listag                                                                                                    | em a 2             |           |                            |                                                                                                    |
|                  | m                                                                                                    | arço 🗸             |           |                            |                                                                                                    |
|                  |                                                                                                    | reiro              |           |                            |                                                                                                    |
|                  |                                                                                                    | abril              |           |                            |                                                                                                    |
|                  |                                                                                                    |                    |           |                            |                                                                                                    |
|                  |                                                                                                    |                    |           |                            |                                                                                                    |
| 1- ASIA GE       | menica de Boritos                                                                                                    |                    |           |                            |                                                                                                    |
| 1ª Vara Ge       | nérica de Buritis                                                                                                    |                    |           |                            |                                                                                                    |
|                  |                                                                                                    |                    |           |                            |                                                                                                    |
|                  | Mês<br>março     Março     Mês     março     março     Mês     março     março |                    |           |                            | Més marpo  Més Comarca Orgão Julgador  Z de 112  ais antigos. Dados de  Pesquisor na caixa de listagem  a 2  março  Janeiro Janeiro abril  * vara cemenca de bontos  1* Vara Genérica de Buritis |

| = •        | 😨 PG-        | Metas CNJ 20   | 20            |                             |
|------------|--------------|----------------|---------------|-----------------------------|
|            |              | ×              | în e          | Comarca<br>Alvorada D'Oeste |
| Q Pes      | quisar na co | bæ de listagen | Confirmar sel | ssos mais ar                |
| Alta Flore | sta D'Oeste  |                | ento Gera     | l da Meta 2                 |
| Ariqueme   | 10 Oeste     |                |               |                             |
| Buritis    |              |                |               |                             |
| Cacoal     |              |                |               |                             |
| Cerejeiras | s            |                |               |                             |
| Colorado   | Do Oeste     |                | 11            | 8,77%                       |
| Costa Ma   | irques       |                | , 12          | Meta 2                      |
| Comarca    | a            |                |               |                             |
|            |              |                |               | •                           |
| Órgão Ju   | ulgador      |                |               |                             |
|            |              | -              |               |                             |

| Classe                                                              | 120,2<br>Meta |
|---------------------------------------------------------------------|---------------|
| ···· 🔓 🗙 🗸                                                          |               |
| Abertura, Registro E Cumprimento De                                 | _             |
| Ação Civil De Improbidade Administr                                 | .2            |
| Ação Civil Pública Civel<br>Ação Civil Pública Infância E Juventude |               |
| Ação De Exigir Contas                                               |               |
| Ação Penal - Procedimento Ordinário                                 |               |

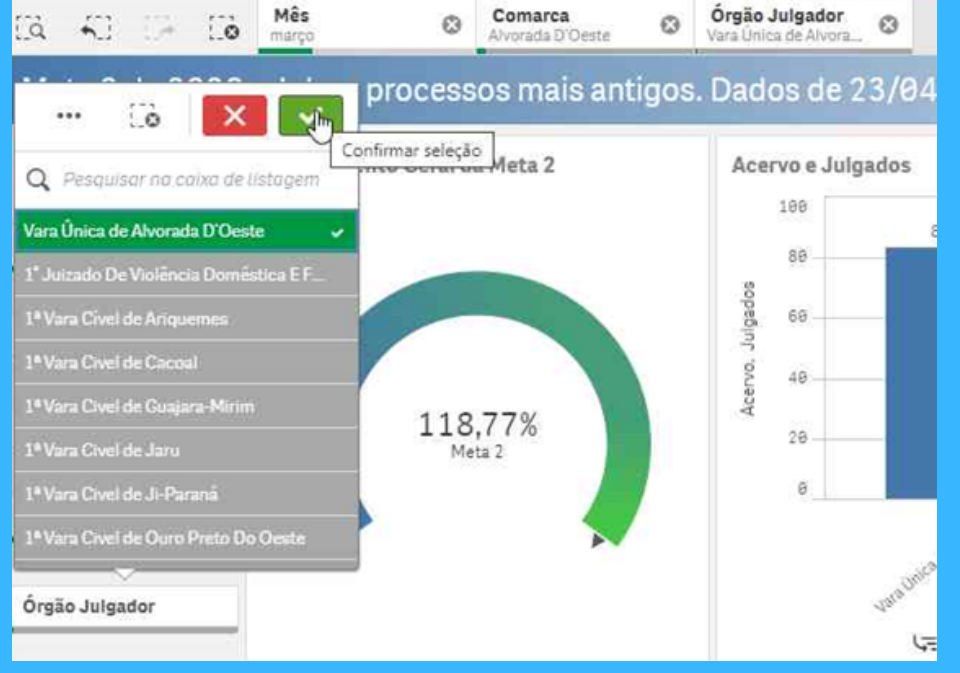

Grupo Concorrente - Visualiza os resultados daquele grupo, representando-o no gráfico por ranking, conforme abaixo:

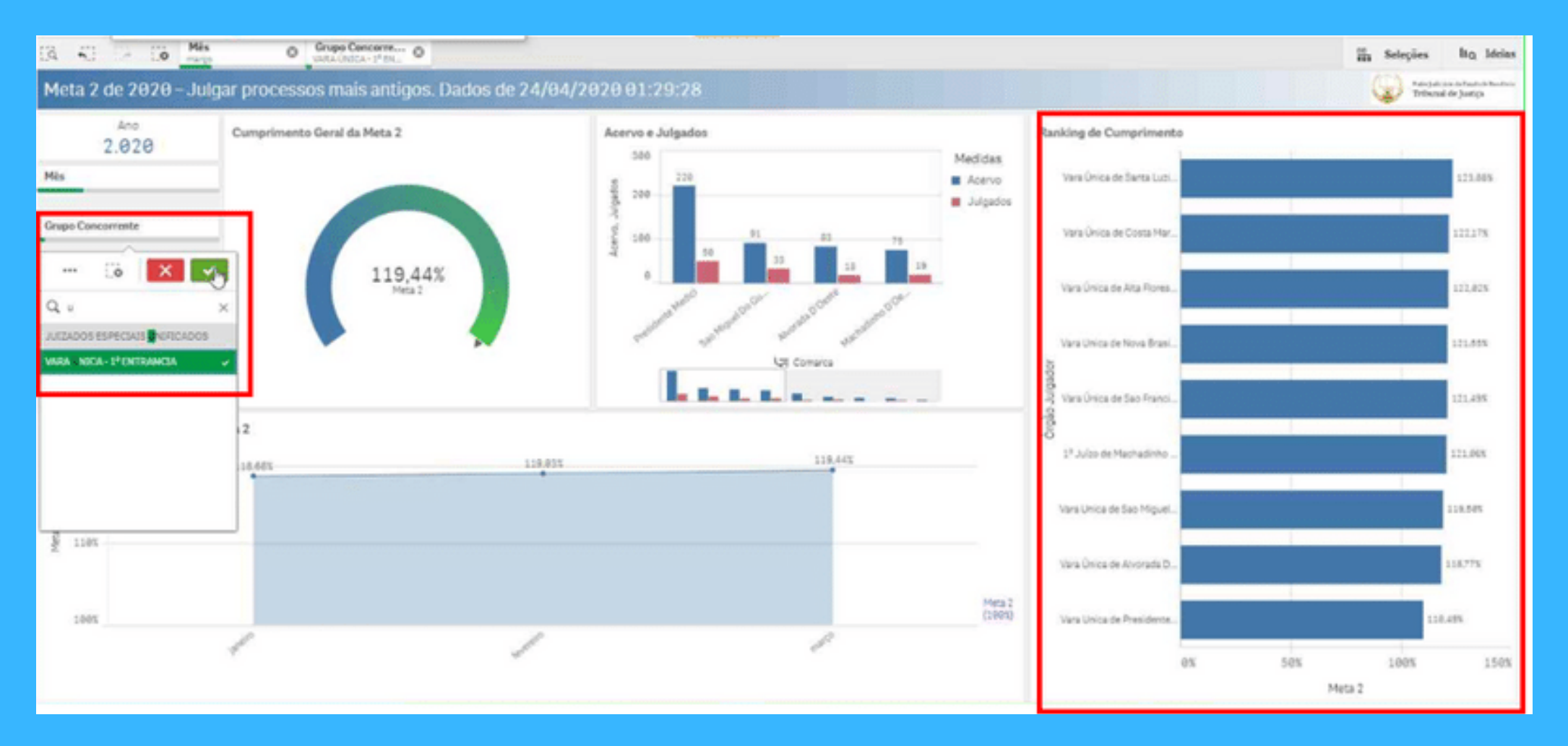

Os filtros escolhidos acompanham as próximas pastas. Para removê-los basta clicar no x de cada filtro na "Barra de Seleção" na parte superior da tela, ou no botão limpar todas seleções conforme abaixo:

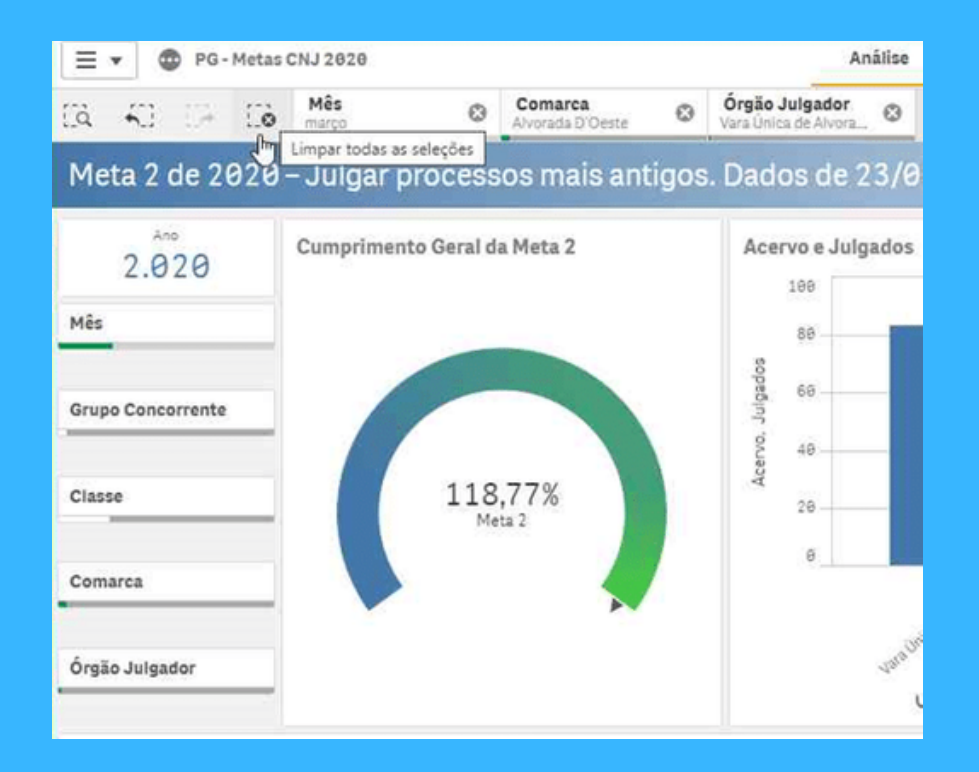

Observe na imagem abaixo, no canto superior direito da pagina (tela) estão localizadas ss "setas de navegação" que servem para avançar à próxima página ou retornar.

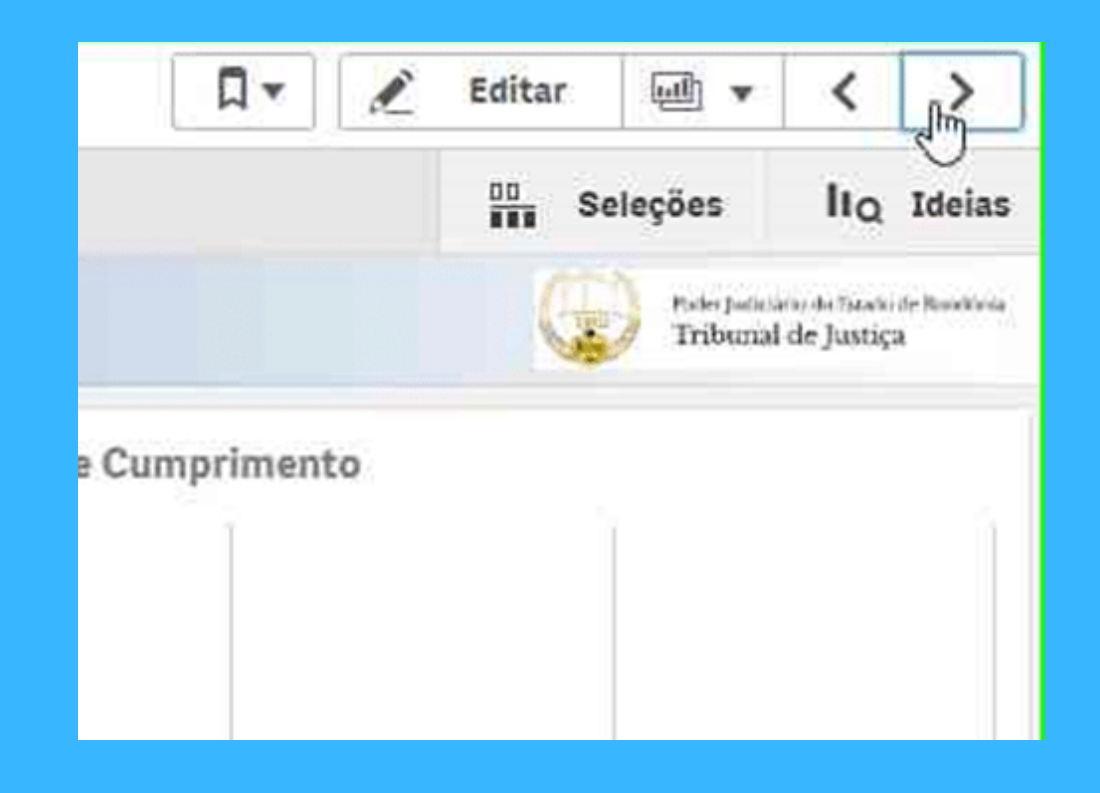

Nesta pagina temos a representação gráfica do resultado da meta 1, bem como o gráfico da evolução do cumprimento no decorrer dos meses do ano. Apresenta-se tambem o gráfico comparativo do acervo de feitos DistribuídosXJulgados.

No exemplo abaixo, a unidade judicial alcançou 79,72% da meta, no mês de março/2020.

PASTA 3

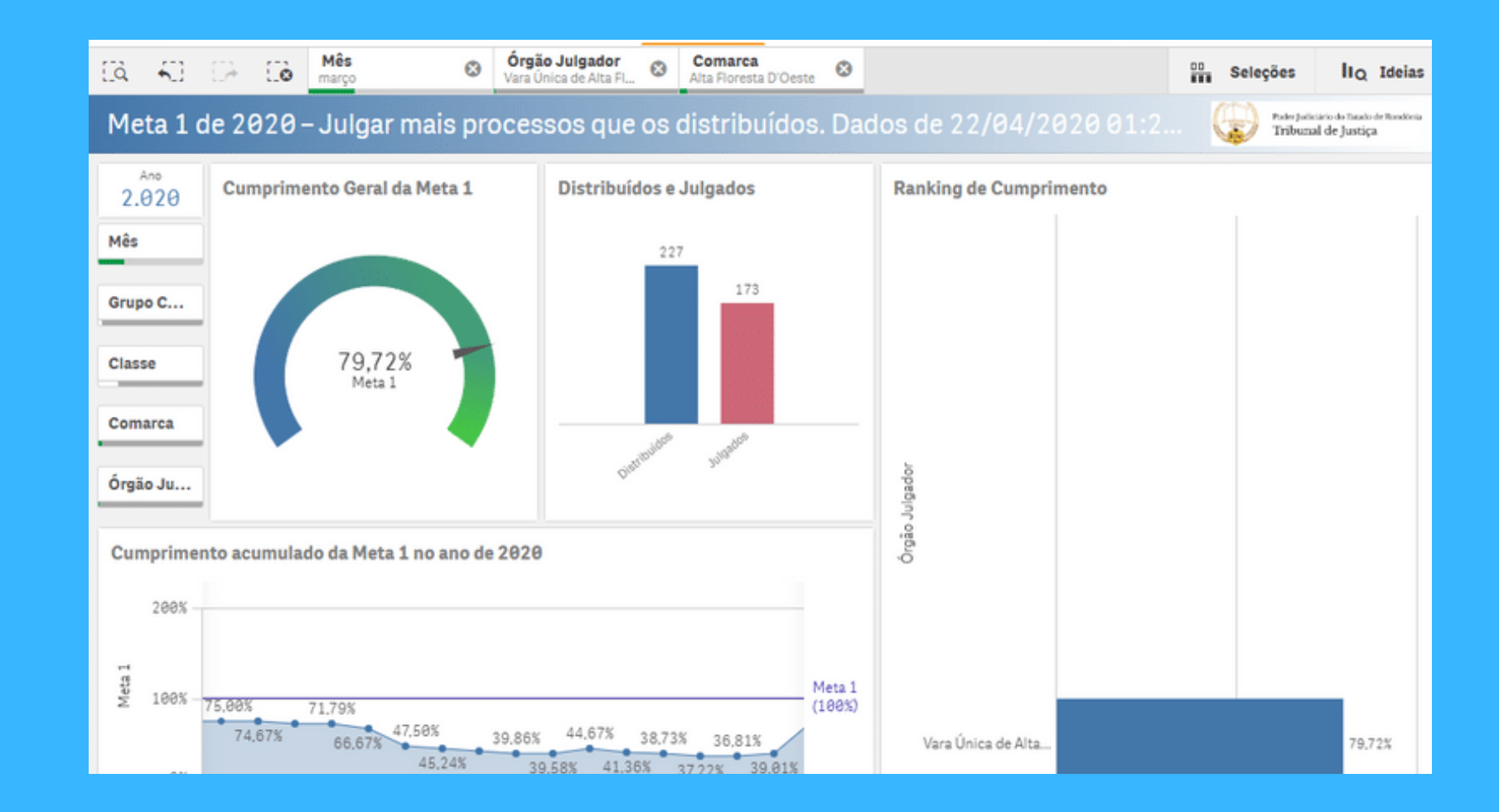

Conforme destacado, temos nesta segunda pasta da meta 1, a tabela na parte superior da figura, chamada de Detalhamento da meta, onde temos os dados:

Distribuídos: quantidade de feitos distribuídos em Março que contabilizam para efeito da meta. Julgados: processos que foram Julgados (pela primeira vez) no mês de Março/2020;

Excluídos da Meta: feitos arquivados ou declinados para outra unidade ou comarca.

Saída de suspensão: feitos que saíram da suspensão e voltam a contabilizar no acervo da meta;

Entrada em suspensão: processos que entraram em suspensão e por tanto saíram do acervo para efeito da meta;

Meta 1: Percentual do cumprimento da meta: 79,72 % do mês ou até o mês selecionado(conforme os meses selecionados no filtro)

Na parte inferior, temos a lista dos processos distribuídos (casos novos).

PASTA 4

| EA 40 E                                                                                                    | A Co Mês março            | Órgão Jul     Vara Única d | gador C | Alta Floresta D'Oeste | 0    |            |               |          |         | 00 S      | eleções   | lto Ideia |
|----------------------------------------------------------------------------------------------------|---------------------------|----------------------------|---------|-----------------------|------|------------|---------------|----------|---------|-----------|-----------|-----------|
| Meta 1 de 2020 – Julgar mais processos que os distribuídos. Dados de 22/04/2020 01:26:01 😡 Tribunal de Justica |                           |                            |         |                       |      |            |               |          |         |           |           |           |
| Ano<br>2.020                                                                                                   | Detalhamento da Meta 1    | 1                          |         |                       |      |            |               |          |         |           |           |           |
| Mês                                                                                                    | Comarca Q Órgão Julg      | gador Q                    |         |                       |      |            | Valores       |          |         |           |           |           |
| Grupo Con                                                                                                    |                           |                            |         |                       |      |            |               |          |         |           |           |           |
| Classe                                                                                                    |                           |                            |         |                       |      |            | Distribuíd    | Julgados | da Meta | suspensão | suspensão | Meta 1    |
| Comarca                                                                                                    | Q Alta Floresta D'Oeste   |                            |         |                       |      |            | 227           | 173      | 11      | 5         | 5         | 79,723    |
| Órgão Julg                                                                                                    |                           |                            |         |                       |      |            |               |          |         |           |           |           |
| Lista de Proce                                                                                                 | essos Contabilizados na M | leta 1                     |         |                       |      |            |               |          |         |           |           |           |
| Órgão Julgador                                                                                                 |                           |                            | Q P     | rocesso               | Q    | Data Q     | Pergunta da M | Meta     |         |           | 0         | 2         |
| Vara Única de Alt                                                                                              | a Floresta D'Oeste        |                            | 0       | 000100-17.2020.8.22.  | 0017 | 02/03/2020 | Criminais Nov | /05      |         |           |           |           |
| Mara Élaina da Alt                                                                                             | a Elosesta D'Oasta        |                            | 0       | 000110-01-2020-0-22   | 0017 | 00/00/2020 | Criminaia Mar |          |         |           |           |           |

Os indicadores 1;2;3 e 4 destacados na figura abaixo, repetem-se nas demais metas seguintes (4; 6 e 8). Vejamos o detalhamento de cada indicador:

- 1. <u>Cumprimento Geral</u> % do cumprimento da meta até mês selecionado. No exemplo abaixo, o % apresentado é do grupo das varas de família da capital;
- 2. <u>Acervos e julgados</u> Quantidade de feitos pendentes de julgamento e que se enquadram na meta X número de feitos julgados no corrente ano, no exemplo abaixo até o mês de Março e que se enquadram na meta;
- 3. <u>Ranking de cumprimento -</u> quando selecionada mais de uma Vara. Ex.: grupo concorrente: Família PVH;
- 4. <u>Cumprimento acumulado -</u> somatório do resultado dos meses anteriores.

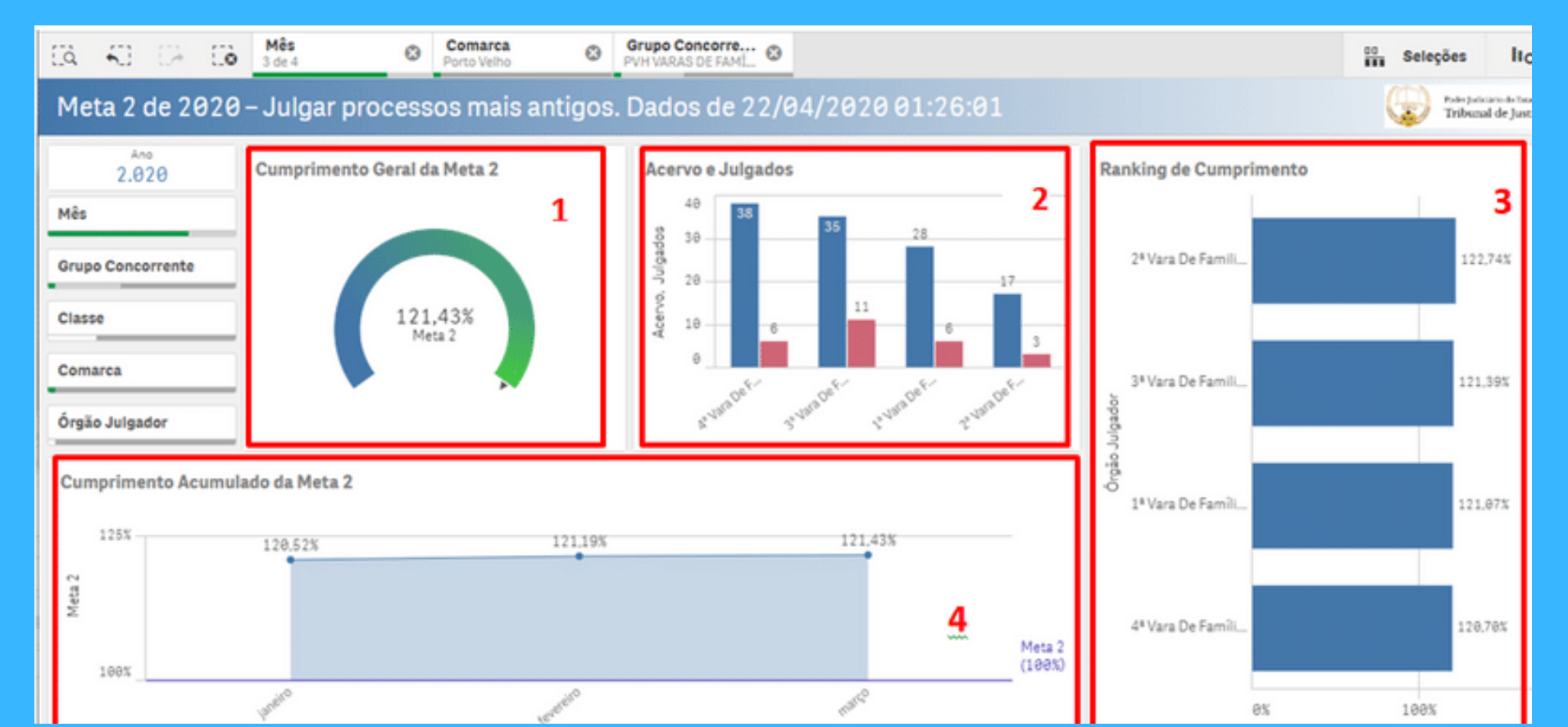

Nesta pasta ainda da meta 2, temos:

Processos pendentes meta 2: Lista dos feitos pendentes de julgamento e que se enquadram na meta);

Detalhamento da meta 2: Tabela com dados que serão detalhados na próxima página.

| (a 40 (2                                                                                                    | - E0                                                                   | Comarca<br>Porto Velho | ⊗ M<br>3 d  | ês<br>le 4 | Orgão<br>1ª Vara D | <b>Julgador</b><br>De Família de 😵 | D          | Seleções   | IIQ Ideias |  |  |
|----------------------------------------------------------------------------------------------------|------------------------------------------------------------------------|------------------------|-------------|------------|--------------------|------------------------------------|------------|------------|------------|--|--|
| Meta 2 de 2020 – Julgar processos mais antigos. Dados de 22/04/20 😡 Poler Julicia de Texelo de Texelo |                                                                        |                        |             |            |                    |                                    |            |            |            |  |  |
| Ano<br>2.020                                                                                                    | 2.020 Processos Pendentes da Meta 2                                    |                        |             |            |                    |                                    |            |            |            |  |  |
| Mês                                                                                                    | Órgão Julç                                                             | gador                  | Q           | Processo   |                    | Q Autu                             | ação do Q  | Pendentes  |            |  |  |
| Grupo Conc                                                                                                    | Totais                                                                 |                        |             |            |                    |                                    |            | 19         |            |  |  |
| Classe                                                                                                    | 1 <sup>a</sup> Vara De                                                 | Família de F           | orto Velho  | 0010720-3  | 7.2014.8.22.010    | 2                                  | 11/11/2014 |            |            |  |  |
| C                                                                                                    | 1ª Vara De                                                             | Família de P           | Porto Velho | 7012728-4  | 0.2015.8.22.000    | 01                                 | 24/09/2015 |            |            |  |  |
| Comarca                                                                                                    | 1ª Vara De Família de Porto Velho 7015173-31.2015.8.22.0001 07/10/2015 |                        |             |            |                    |                                    |            |            |            |  |  |
| Órgão Julga                                                                                                    | 1 <sup>a</sup> Vara De                                                 | Família de F           | orto Velho  | 7026925-9  | 7.2015.8.22.000    | 1                                  | 08/12/2015 |            |            |  |  |
| Detalhamento da Meta 2       Comarca Q     Órgão Julgador Q       Valores                                                                                                    |                                                                        |                        |             |            |                    |                                    |            |            |            |  |  |
|                                                                                                    |                                                                        |                        | Acervo      | Pendentes  | Julgados           | Suspensão                          | Suspensão  | Anteriores | Meta 2     |  |  |
| Porto Velho                                                                                                    |                                                                        |                        | 28          | 19         | 6                  | 1                                  | 4          | 580        | 121.07%    |  |  |
| e Porto velho                                                                                                    |                                                                        |                        | 28          | 19         | 0                  | 1                                  | 4          | 580        | 121,07%    |  |  |

Na tabela "Detalhamento da meta" temos os dados:

<u>Acervo:</u> Total de feitos pendentes julgamento para efeito da meta (no caso da meta 2: distribuídos até ano 2016 e se for feitos do (JE) até 2017);

<u>Pendentes:</u> Processos "não julgados" e que fazem parte do Acervo (feitos que se enquadra na meta) excluindo-se os feitos "julgados" e os que "entraram em suspensão", somando-se aos processos que "saíram da suspensão";

<u>Julgados:</u> São os feitos do Acervo (pertence á meta) e foram julgados no corrente ano (quantidade de acordo com o mês selecionado no filtro); <u>Saída de suspensão:</u> São os processos da meta (Acervo) que se encontravam suspensos, portanto excluídos dos "pendentes". E ao saírem da suspensão voltam contabilizar no rol de pendente.

Entrada em suspensão: São os feitos da meta (Acervo) que ao entrarem em suspensão, foram excluídos do acervo de "Pendentes";

<u>Julgados anteriores</u>: processos distribuídos até ano 2016 e se for feitos do (JE) até 2017, e que foram julgados anteriormente (até 2019), e contabilizados para o percentual de cumprimento no exemploda meta 2.

<u>Formula usada para o % da meta 2:</u> "Julgados ano 2020 + julgados ano anteriores) dividido por (Acervo (perguntas 1, 2 e 3) + julgados anteriores + saídas de suspensão - entradas em suspensão), o resultado multiplica-se por 1000 e divide pelo fator 8 ou 9 (JE).

#### Detalhamento da Meta 2

PASTA

| Comarca Q<br>Órgão Julgador Q | Valores |           |          |                       |                         |                        |         |
|-------------------------------|---------|-----------|----------|-----------------------|-------------------------|------------------------|---------|
|                               | Acervo  | Pendentes | Julgados | Saída de<br>Suspensão | Entrada em<br>Suspensão | Julgados<br>Anteriores | Meta 2  |
| Porto Velho                   | 28      | 19        | 6        | 1                     | 4                       | 580                    | 121,07% |

Nesta pasta da Meta 3, nota-se uma particularidade em relação aos dados em destaque, pois indicam o índice de conciliação tanto do ano corrente quanto do ano anterior (2019);

A meta 3 consiste em aumentar o índice de conciliação em 2% em relação ao ano anterior, logo no exemplo abaixo, o resultado representado no gráfico corresponde a 142,67% do cumprimento geral da meta.

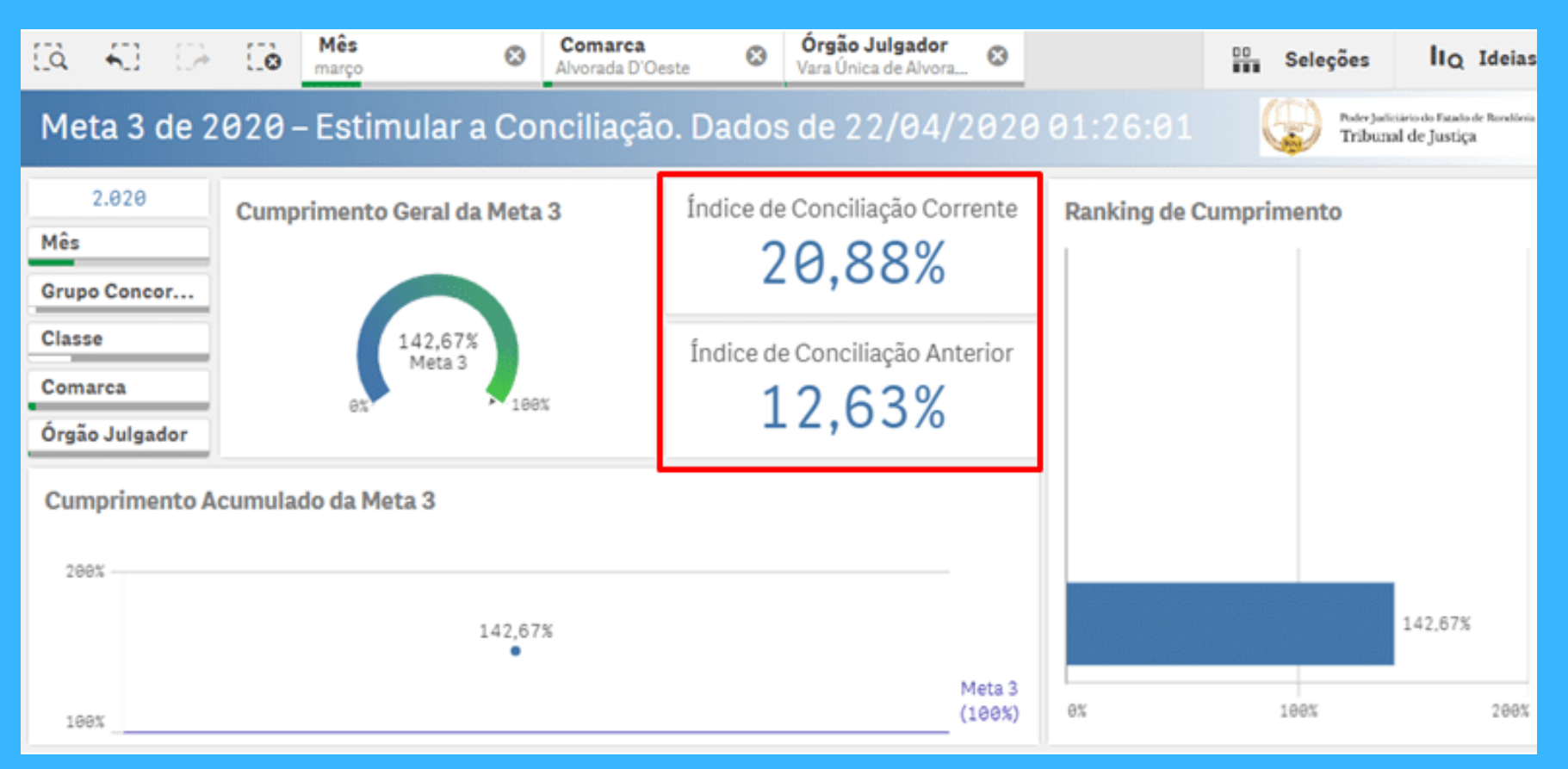

Na pasta 8, ainda da meta 3, temos os indicadores do ano anterior e do ano corrente que foram utilizados como base para obter o índice de conciliação do ano de 2019 e 2020;

| [a 4]        | CA E Mês março                    | Comarca     Alvorada D'Oeste | Órgão Julga<br>Vara Única de A   | dor 😵 🛄 Sele                | eções liQ Ideias                                              |
|--------------|-----------------------------------|------------------------------|----------------------------------|-----------------------------|---------------------------------------------------------------|
| Meta 3 d     | e 2020 – Estimula                 | r a Conciliação.             | Dados de 22/0                    | 94/20 😡                     | Poder Judiciário do Estado de Rondônia<br>Tribunal de Justiça |
| Ano<br>2.020 | Ano Corrente (2020)               |                              |                                  |                             |                                                               |
| Mês          | Órgão Julgador Q                  | Valores                      |                                  |                             |                                                               |
| Classe       |                                   | Sentenças                    | Conciliações Pré-<br>processuais | Sentenças<br>Homologatórias | Índice de Conciliação<br>Corrente                             |
| Comarca      | Totais                            | 297                          | 17                               | 45                          | 20,88%                                                        |
| Órgão Julg   | Vara Única de Alvorada<br>D'Oeste | 297                          | 17                               | 45                          | 20,88%                                                        |
|              | Ano Anterior (2019)               |                              |                                  |                             |                                                               |
|              | Órgão Julgador 🔍                  | Valores                      |                                  |                             |                                                               |
|              |                                   | Sentenças                    | Conciliações Pré-<br>processuais | Sentenças<br>Homologatórias | Índice de Conciliação<br>Anterior                             |
|              | Totais                            | 2375                         | 69                               | 231                         | 12,63%                                                        |
|              | Vara Única de Alvorada<br>D'Oeste | 2375                         | 69                               | 231                         | 12,63%                                                        |

Nesta pasta é exibido a lista dos processos dos indicadores de 2019 e 2020 mostrados na pasta anterior ;

Em destaque na figura abaixo, temos o filtro para refinar a busca do acervo.

| CA 40 DA C        | Mês Orgão Julgador Vara Única de Alvora.  | 0                              |     |       |    |                           | Seleçõ                 | es Ito Ideias                                              |
|-------------------|-------------------------------------------|--------------------------------|-----|-------|----|---------------------------|------------------------|------------------------------------------------------------|
| Meta 3 de 202     | 20 – Estimular a Conciliação. D           | ados de 22/04/2020             | 9 0 | 1:26: | 01 |                           | 🤪 <del>;</del>         | de Judicianis de Tatalo de Bandinia<br>riburnal de Justiça |
| Ano<br>2.020      | Ano Corrente (2020)                       | •                              |     |       |    |                           |                        |                                                            |
| Mês               | Pergunta da Meta Q                        | Ôrgão Julgador                 | Q   | Si    | Q, | Processo Q                | Classe                 | Q                                                          |
| Grupo Concorrente | Sentenças de Conhecimento no ano anterior | Vara Única de Alvorada D'Oeste |     | SAPPG |    | 0000005-83.2012.8.22.0011 | Ação Penal - Procedin  | nento Ordinário                                            |
|                   | Sentenças de Conhecimento                 | Vara Única de Alvorada D'Oeste |     | SAPPG |    | 0000008-96.2016.8.22.0011 | Ação Penal - Procedin  | nento Ordinário                                            |
| Classe            | Sentenças de Conhecimento no ano anterior | Vara Única de Alvorada D'Oeste |     | SAPPG |    | 0000010-66.2016.8.22.0011 | Ação Penal - Procedin  | nento Ordinário                                            |
|                   | Sentenças de Conhecimento                 | Vara Única de Alvorada D'Oeste |     | SAPPG |    | 0000014-35.2018.8.22.0011 | Ação Penal - Procedin  | nento Ordinário                                            |
| Comarca           | Sentenças de Conhecimento no ano anterior | Vara Única de Alvorada D'Oeste |     | PJEPG |    | 0000016-39.2017.8.22.0011 | Monitória              |                                                            |
| Órgão Julgador    | Sentenças de Conhecimento no ano anterior | Vara Única de Alvorada D'Oeste |     | SAPPG |    | 0000018-19.2011.8.22.0011 | Ação Penal - Procedin  | nento Ordinário                                            |
| - geo co.geo co.  | Sentenças de Conhecimento no ano anterior | Vara Única de Alvorada D'Oeste |     | SAPPG |    | 0000018-77.2015.8.22.0011 | Ação Civil Pública Cív | el                                                         |
| Meta Pergunta     | Sentenças de Conhecimento no ano anterior | Vara Única de Alvorada D'Oeste |     | PJEPG |    | 0000022-98.2012.8.22.0018 | Providência            |                                                            |
|                   | Sentenças de Conhecimento                 | Vara Única de Alvorada D'Oeste |     | SAPPG |    | 0000035-40.2020.8.22.0011 | Pedido De Busca E Ap   | reensão Criminal                                           |
|                   | Sentencas de Conhecimento no ano anterior | Vara Única de Alvorada D'Oeste |     | RIFPG |    | 0000049-29 20178 22 0011  | Procedimento Do Jui:   | ado Especial Cível                                         |

PASTA 9

Na imagem que segue, temos os gráficos com elementos iguais da meta 2 e que foram detalhados na "pasta 5".

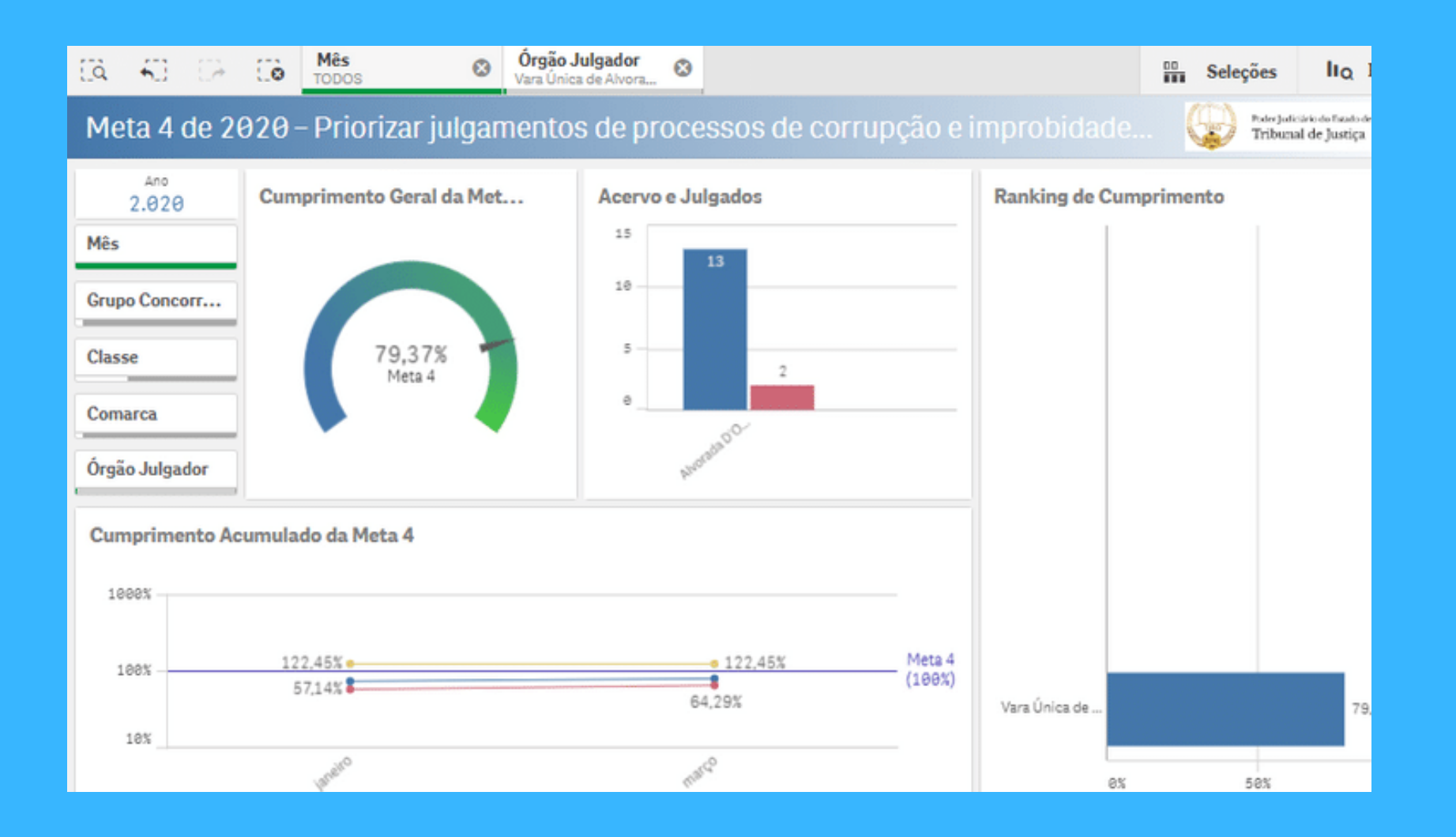

PASTA 10

Nesta pasta é exibido a lista de processos pendentes da meta 4, bem como a tabela detalhamento da meta: Acervo; Pendentes: Julgados; Saída de suspensão; Entrada em suspensão; Julgados anteriores. (já detalhados na meta 2- Vide "pasta 6")

| GA 🖓 🕞                                                                                                    | 0                                                                   | Mês<br>TODOS                                                        | 8        | Órgão Julgador<br>Vara Única de Alvora | 0                     |                              |                              | 00                                | Seleções                      | IIQ Ideias       |  |  |
|----------------------------------------------------------------------------------------------------|---------------------------------------------------------------------|---------------------------------------------------------------------|----------|----------------------------------------|-----------------------|------------------------------|------------------------------|-----------------------------------|-------------------------------|------------------|--|--|
| Meta 4 de 2020 – Priorizar julgamentos de processos de corrupção e improbida 😡 Prior Julició de Facilieira |                                                                     |                                                                     |          |                                        |                       |                              |                              |                                   |                               |                  |  |  |
| Ano<br>2.020                                                                                               | Ano<br>2.020 Processos Pendentes da Meta 4                          |                                                                     |          |                                        |                       |                              |                              |                                   |                               |                  |  |  |
| Mês                                                                                                    | Órgão Julgador Q Processo Q Autuação do Processo Q Pendentes        |                                                                     |          |                                        |                       |                              |                              |                                   |                               |                  |  |  |
| Grupo Concorr                                                                                              | Totais                                                              | tais 12                                                             |          |                                        |                       |                              |                              |                                   |                               |                  |  |  |
| Classe                                                                                                    | Vara Ú                                                              | /ara Única de Alvorada D'Oeste 0002077-72.2014.8.22.0011 04/09/2015 |          |                                        |                       |                              |                              |                                   |                               |                  |  |  |
| Compres                                                                                                    | Vara Única de Alvorada D'Oeste 7000688-93.2015.8.22.0011 16/11/2015 |                                                                     |          |                                        |                       |                              |                              |                                   |                               |                  |  |  |
| Comarca                                                                                                    | Vara Única de Alvorada D'Oeste 7000741-74.2015.8.22.0011 23/11/2015 |                                                                     |          |                                        |                       |                              |                              |                                   |                               |                  |  |  |
| Órgão Julgador                                                                                             | Vara Ü                                                              | nica de Alvorada                                                    | D'Oeste  | 7000894-73.2016                        | 5.8.22.0011           | 15/06/20                     | 16                           |                                   |                               |                  |  |  |
| Detalhamento da Meta 4<br>Comarca Q<br>Órgão Julgador Q                                                    |                                                                     |                                                                     |          |                                        |                       |                              |                              |                                   |                               |                  |  |  |
| Alvorada D'Oest                                                                                            | te                                                                  | Acervo<br>13                                                        | Pendente | s Julgados                             | Saída de<br>suspensão | Entrada em<br>Suspensão<br>Ø | Julgados<br>Anteriores<br>13 | Meta 4 -<br>Improbidade<br>64,29% | Meta 4 -<br>Crimes<br>122,45% | Meta 4<br>79,37% |  |  |

Na figura abaixo, a pasta referente a meta 6, igualmente temos os mesmos elementos gráficos da meta 2 e 4 já detalhados na meta 2 (Vide "pasta 5"):

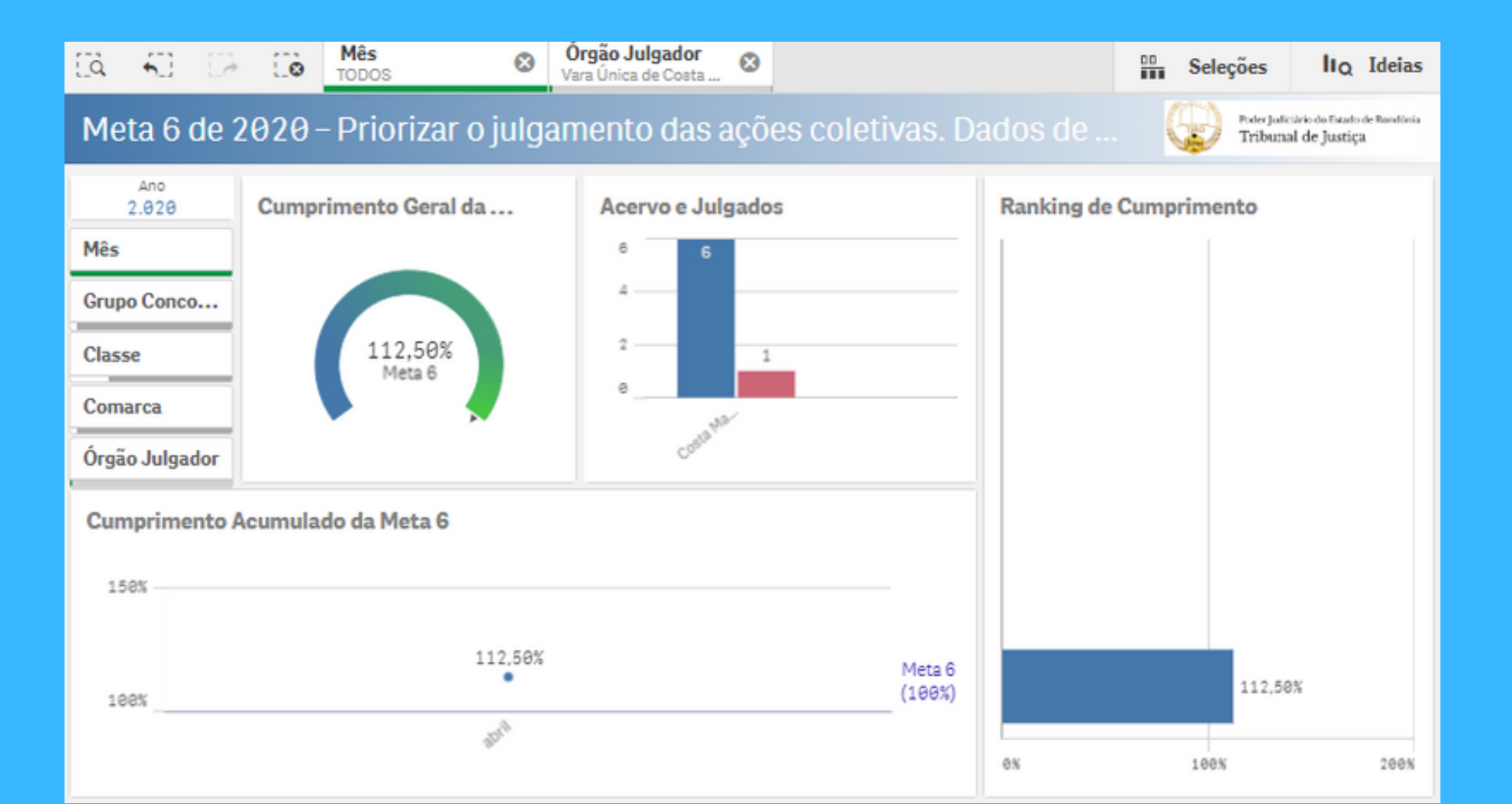

Conforme se lê abaixo, temos na pasta da meta 6, a lista dos processos pendentes, bem como a tabela com os dados (Vide "pasta 6" para detalhamento)

| Ano<br>2.020                                | Processos Pendent      | tes da Meta 6 |          |                       |                         |                         |         |
|---------------------------------------------|------------------------|---------------|----------|-----------------------|-------------------------|-------------------------|---------|
| Mês                                         | Órgão Julgador         |               | Q        | Processo              | ٩                       | Autuação do<br>Processo | Pendent |
| Grupo Conco                                 | Totais                 | <b>^</b>      |          |                       |                         |                         |         |
| Classe                                      | Vara Única de Costa Ma | arques        |          | 0000304-11.2013.      | 8.22.0016               | 27/03/201               | 3       |
| -                                           | Vara Única de Costa Ma | arques        |          | 7000378-38.2016.      | 8.22.0016               | 18/03/201               | 6       |
| Comarca                                     | Vara Única de Costa Ma | arques        |          | 7000494-44.2016.      | 8.22.0016               | 26/04/201               | 6       |
| Órgão Julgador                              | Vara Única de Costa Ma | arques        |          | 7000731-44.2017.      | 8.22.0016               | 07/07/201               | 7       |
| Detalhamento<br>Comarca Q<br>Órgão Julgador | da Meta 6<br>Valores   |               |          |                       |                         |                         |         |
|                                             | Acervo                 | Pendentes     | Julgados | Saída de<br>Suspensão | Entrada em<br>Suspensão | Julgados<br>Anteriores  | Meta 6  |
| O Costa Marque                              | 6                      | 6             | 4        | 1 1                   | 9                       | E2                      | 112     |

Na meta 8 temos duas métricas: Feminicídio e Violência Doméstica, conforme segue os gráficos:

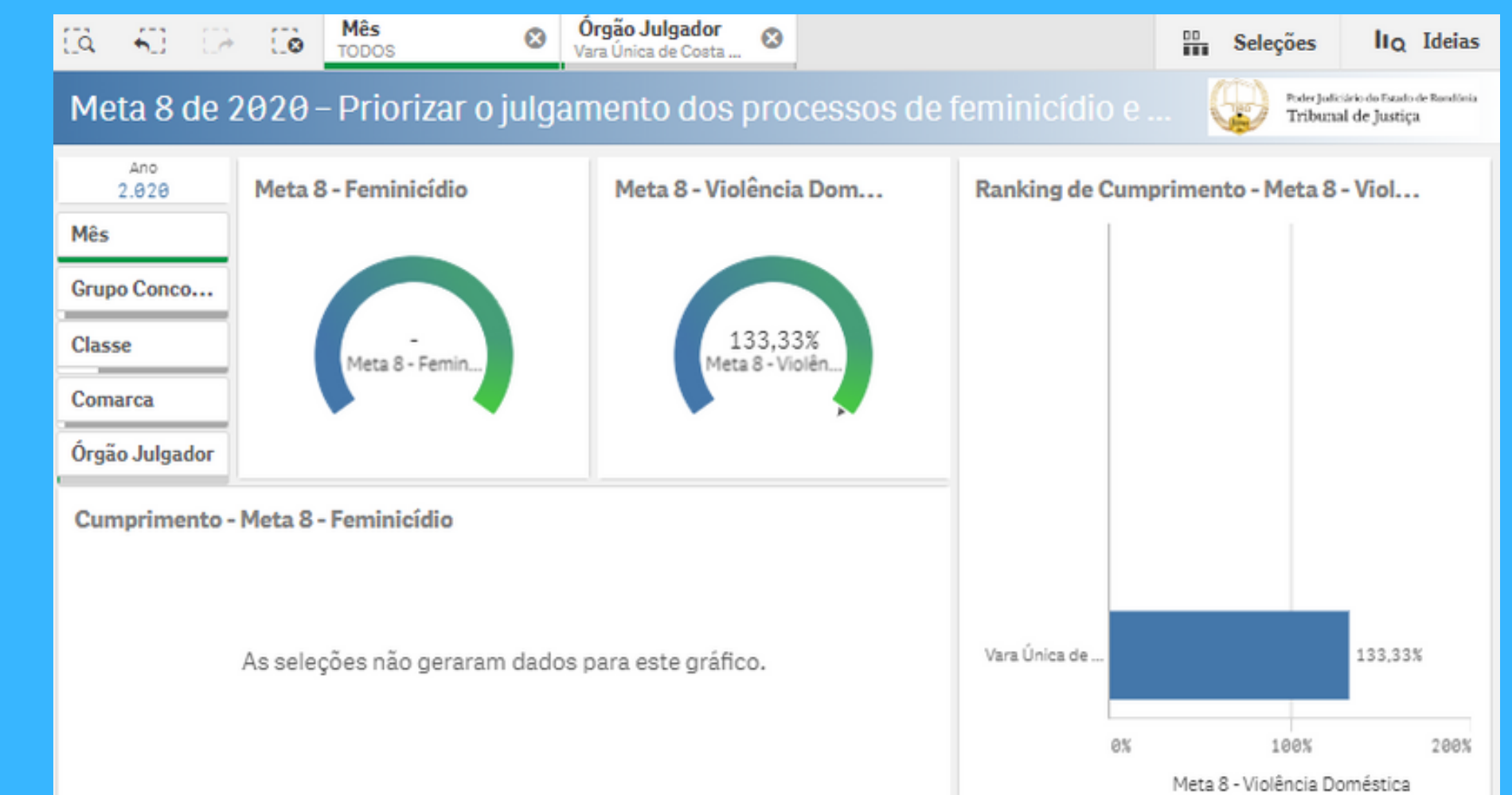

Segue abaixo, exemplo da pasta 15 indicando a tabela com os dados: Acervo; Pendentes: Julgados; Saída de suspensão; Entrada em suspensão; Julgados anteriores.

| CA 40 CA           | Co Mês<br>TODOS               | Org<br>Vara | <b>gão Julgador</b><br>I Única de Costa | 8        |                       |                         | 00                     | Seleções                  | lıq Ideias                             |
|--------------------|-------------------------------|-------------|-----------------------------------------|----------|-----------------------|-------------------------|------------------------|---------------------------|----------------------------------------|
| Meta 8 de 2        | 2020 - Priorizar              | o julgam    | ento dos                                | process  | os de fei             | minicídio               | o e 【                  | Poder Judicia<br>Tribunal | io do Estado de Rondónia<br>de Justiça |
| Ano<br>2.020       | Meta 8 - Feminicídio          |             |                                         |          |                       |                         |                        |                           |                                        |
| Mês<br>Grupo Conco | Comarca Q<br>Órgão Julgador Q | Valores     |                                         |          |                       |                         |                        |                           |                                        |
| Comarca            |                               | Acervo      | Pendentes                               | Julgados | Saída de<br>Suspensão | Entrada em<br>Suspensão | Julgados<br>Anteriores | Julgar para<br>100%       | Meta 8 -<br>Feminicídio                |
| Órgão Julgador     | Totais                        | 0           | 0                                       | 0        | 0                     | 0                       | 0                      | 0                         | -                                      |
|                    | Meta 8 - Violência Do         | oméstica    |                                         |          |                       |                         |                        |                           |                                        |
|                    | Comarca Q<br>Órgão Julgador Q | Valores     |                                         |          |                       |                         |                        |                           |                                        |
|                    |                               | Acervo      | Pendentes                               | Julgado  | Saíd:<br>Suspe        | a de Ent<br>ensão Sus   | rada em 🔍              | Julgar para<br>100%       | Meta 8 -<br>Violência<br>Doméstica     |

Na última pasta da meta 8 (pasta 16) temos a exibição dos processos pendentes da meta (Feminicidio e VD), conforme abaixo:

|                                                                                                    | Metas CNJ 2020                                      | ell)                 | ₹.       |                           |             | 1              | < >        |  |  |  |  |  |
|----------------------------------------------------------------------------------------------------|-----------------------------------------------------|----------------------|----------|---------------------------|-------------|----------------|------------|--|--|--|--|--|
| Cà 🖓 🕞                                                                                                    | Mês Orgão Vara Únic                                 | a de Costa 😧         |          |                           | i           | Seleções       | IIQ Ideias |  |  |  |  |  |
| Meta 8 de 2020 – Priorizar o julgamento dos processos de feminicídio e violência do 😡 🕬 Juliático de Taulo de Taulo de |                                                     |                      |          |                           |             |                |            |  |  |  |  |  |
| 2.020<br>Mês                                                                                                    | Processos Pendentes da Meta 8 - F                   | eminicídio           |          |                           |             |                |            |  |  |  |  |  |
| 1103                                                                                                    | Órgão Julgador                                      | Q                    | Processo | Q                         | Autuação de | o Processo 🛛 🔍 | Pendentes  |  |  |  |  |  |
| Grupo Concorre                                                                                                    | Totais                                              |                      |          |                           |             |                | 0          |  |  |  |  |  |
| Classe                                                                                                    | -                                                   |                      | -        |                           | -           |                |            |  |  |  |  |  |
| Comarca                                                                                                    |                                                     |                      |          |                           |             |                |            |  |  |  |  |  |
| Órgão Julgador                                                                                                    |                                                     |                      |          |                           |             |                |            |  |  |  |  |  |
|                                                                                                    | Processos Pendentes da Meta 8 - Violência Doméstica |                      |          |                           |             |                |            |  |  |  |  |  |
|                                                                                                    | Órgão Julgador Q                                    | Processo             | Q        | Autuação do<br>Processo Q | Pendentes   |                |            |  |  |  |  |  |
|                                                                                                    | Totais                                              |                      |          |                           | 17          |                |            |  |  |  |  |  |
|                                                                                                    | Vara Única de Costa Marques                         | 0000440-32.2018.8.22 | .0016    | 10/10/2018                |             |                |            |  |  |  |  |  |
|                                                                                                    | Vara Única de Costa Marques                         | 0000485-36.2018.8.22 | .0016    | 29/11/2018                |             |                |            |  |  |  |  |  |
|                                                                                                    | Vara Única de Costa Marques                         | 0000376-22.2018.8.22 | .0016    | 05/02/2019                |             |                |            |  |  |  |  |  |

#### **PANORAMA GERAL DE PROCESSOS**

São disponibilizados na pasta 17, a lista total dos processos não julgados de todas as metas. Vejamos abaixo:

|                                                                        | Metas CNJ 2020            | Le La La La La La La La La La La La La La    |                      |        |        | •      | 2 🗐 ·    | • < >      |  |  |  |  |
|------------------------------------------------------------------------|---------------------------|----------------------------------------------|----------------------|--------|--------|--------|----------|------------|--|--|--|--|
| CA 40 C2                                                               | Co Mês O 1                | Orgão Julgador<br>Vara Civel de Port         |                      |        |        | 00     | Seleções | IIQ Ideias |  |  |  |  |
| Metas 2020 – Panorama Geral de Processos. Dados de 22/04/2020 01:26:01 |                           |                                              |                      |        |        |        |          |            |  |  |  |  |
| Ano<br>2.828                                                           | Processos e Metas         |                                              |                      |        |        |        |          |            |  |  |  |  |
| Grupo Concorre                                                         | Processo Q                | Classe Q                                     | Dt. de<br>Autuação Q | Meta 2 | Meta 4 | Meta 6 | Meta 8   | Quantidade |  |  |  |  |
| Classe                                                                 | Totais                    |                                              |                      | · -    | -      | -      | -        | 10         |  |  |  |  |
|                                                                        | 7029684-34.2015.8.22.0001 | Ação Civil Pública Cível                     | 30/12/2015           | Sim    | Sim    | -      | -        |            |  |  |  |  |
| Comarca                                                                | 0009382-06.2015.8.22.0001 | Procedimento Comum Cível                     | 02/06/2015           | Sim    | -      | -      | -        |            |  |  |  |  |
| Órgão Julgador                                                         | 0012907-93.2015.8.22.0001 | Procedimento Comum Cível                     | 28/07/2015           | Sim    | -      | -      | -        |            |  |  |  |  |
| •                                                                      | 7019164-15.2015.8.22.0001 | Procedimento Comum Cível                     | 28/10/2015           | Sim    | -      | -      | -        |            |  |  |  |  |
|                                                                        | 7026909-46.2015.8.22.0001 | Procedimento Comum Cível                     | 08/12/2015           | Sim    | -      | -      | -        |            |  |  |  |  |
|                                                                        | 7018428-60.2016.8.22.0001 | Procedimento Comum Cível                     | 08/04/2016           | Sim    | -      | -      | -        |            |  |  |  |  |
|                                                                        | 7041713-82.2016.8.22.0001 | Reintegração / Manutenção De Posse           | 15/08/2016           | Sim    | -      | -      | -        |            |  |  |  |  |
|                                                                        | 7063436-60.2016.8.22.0001 | Procedimento Sumário                         | 14/12/2016           | Sim    | -      | -      | -        |            |  |  |  |  |
|                                                                        | 7064568-55.2016.8.22.0001 | Busca E Apreensão Em Alienação<br>Fiduciária | 22/12/2016           | Sim    | -      | -      | -        |            |  |  |  |  |
|                                                                        | 7020933-87.2017.8.22.0001 | Interdito Proibitório                        | 18/05/2017           | -      | -      | Sim    | -        |            |  |  |  |  |

## **DÚVIDAS?** ESTAMOS SEMPRE PRONTOS PARA AJUDAR!

DEPARTAMENTO JUDICIAL

Tel.: (69) 3217-1347

E-mail: dejud@tjro.jus.br